## CARA MENJALANKAN APLIKASI

- Pertama admin login ke dalam sistem dengan mengakses halaman login kusus admin "http://smkdiponegoroyk.com/auth/index.php" kemudian admin memasukkan username dan password. Setelah berhasil login maka akan diarahkan ke menu utama admin. Dimana pada menu utama ini admin akan melakukan input data utama seperti data calon, data soal, data mata pelajaran dan data jurusan.
- 2. Kedua, admin menginputkan data calon siswa maka calon siswa akan mendapatkan username dan password untuk mengakses halaman ujian. Jika siswa mendaftar online maka siswa harus konfirmasi kepada petugas pendaftaran (admin) untuk mendapatkan username dan password untuk mengakses halaman ujian.
  - Ketiga, calon siswa (peserta ujian) melakukan login kedalam sistem dengan mengakses halaman "<u>http://smkdiponegoroyk.com/?page=ujian</u>" masukkan username dan passwordyang diberikan oleh petugas pendaftaran.
  - 4. Keempat, setelah peserta ujian melakukan login maka akan muncul halaman khusus peserta ujian. Pada halaman ini terdapat petunjuk ujian, menu mata pelajaran untuk ujian dan pada pojok kanan atas terdapat logout untuk keluar dari sistem.
  - Kelima, saat peserta ujian baru login terdapat petunjuk ujian dan peserta dapat membaca petunjuk ujian disisni.

- 6. Keenam, untuk memulai ujian peserta ujian memilih button mata pelajaran yang akan dikerjakan terlebih dahulu. Setelah klik mata pelajaran maka akan muncul soal mata pelajaran tersebut yang berjumlah 15 soal tiap mata pelajaran. Jika peserta selesai mengerjakan soal maka calon harus klik lihat hasil maka akan muncul nilai, jumlah benar dan jumlah salah. Selanjutnya calon siswa melanjutkan mengerjakan soal sampai mata pelajaranya selesai dikerjakan semua.
- Ketujuh, setelah itu calon siswa dapat melihat rincian nilai ujian online yang telah dilakukan.
- Kedelapan, setelah siswa selesai melakukan ujian maka nilai dapat dilihat oleh admin.